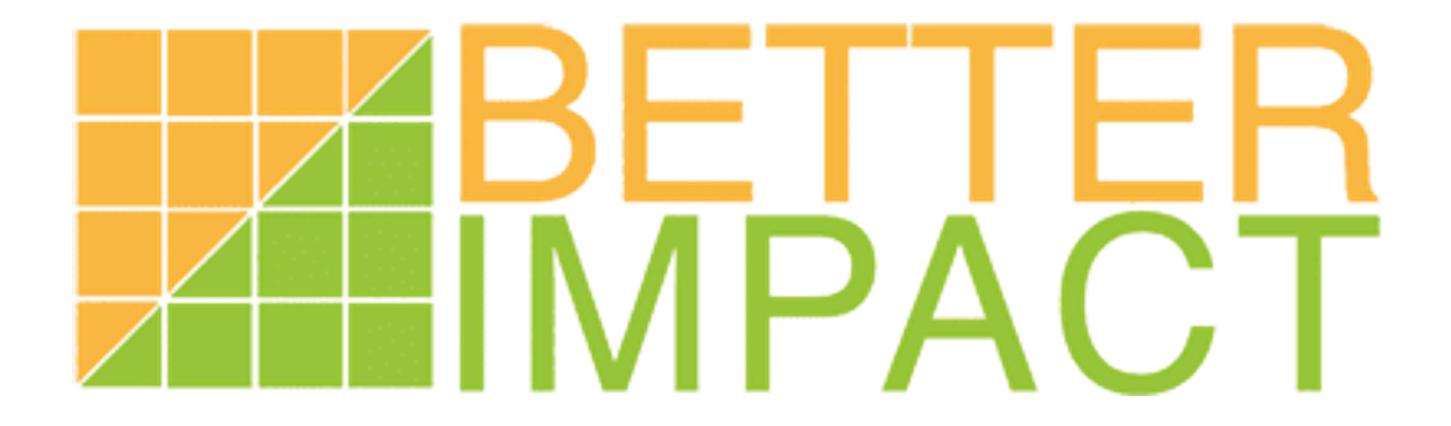

Manual for Archbishop Carney Parent Participation Program 2024 - 2025

## **Welcome to Volunteer Impact**

## **Keeping Track of Hours**

- Parents are to complete sign in sheets when they attend for scheduled shifts.
- The sign in sheets are used for staff to know who is in the building.
- Sign in sheets can verify the hours a parent has completed.
- Parents with assigned schedules will not have to enter hours.
- Volunteer Impact uses the email parents provided when registering for Parent Participation.

## **How to Access Volunteer Impact?**

1) Visit <u>https://app.betterimpact.com/Login/Login</u>

## mylmpactPage.com

#### MyImpactPage.com - Login

| Login                                       |                                                                                                    | Privacy Policy                                                                                                    |
|---------------------------------------------|----------------------------------------------------------------------------------------------------|----------------------------------------------------------------------------------------------------|
| Username Password                           | Usernames <b>are not</b> case sensitive.     Passwords <b>are</b> case sensitive.     Forgot your username or password? Login | Information contained here is only visible to you and<br>the specific organization(s) with which you are<br>associated. It will neither be disclosed to any other<br>party nor used for any other purpose. <u>Click here to view</u><br>the complete MyImpactPage.com privacy policy. |
| Search<br>Search for an organiza<br>Keyword | ation. Common search terms include city, town, or county.<br>⊯                                                                |                                                                                                    |
| Search                                      |                                                                                                    |                                                                                                    |
| myImpactPage.co                             | m                                                                                                    | Powered By                                                                                                    |

 Click on "Forgot your username or password?" Press Login

# my**ImpactPage**.com

#### MyImpactPage.com - Login

| Login                              |                                                                         | Privacy Policy                                                                                                    |
|------------------------------------|-------------------------------------------------------------------------|----------------------------------------------------------------------------------------------------|
| Username                           | Usernames are not case sensitive.         Passwords are case sensitive. | Information contained here is only visible to you and<br>the specific organization(s) with which you are<br>associated. It will neither be disclosed to any other<br>party nor used for any other purpose. <u>Click here to view</u><br>the complete MyImpactPage.com privacy policy. |
| F                                  | orgot your username or password? Login                                  |                                                                                                    |
| Search                             |                                                                         |                                                                                                    |
| Search for an organization. Commor | n search terms include city, town, or county.                           |                                                                                                    |
| Search                             | P#                                                                      |                                                                                                    |
| myImpactPage.com                   |                                                                         | Powered By                                                                                                    |

 Choose second option: "I forgot my username" Enter email address that is being used for Parent Participation Click "Send Email"

# my**ImpactPage**.com

#### MyImpactPage.com - Password Reset

| Password Reset                                                |            |
|---------------------------------------------------------------|------------|
| Please select an option to begin your password reset process. |            |
| □ I forgot my password                                        |            |
| I forgot my username     Enter your email address             |            |
| Send Email                                                    |            |
|                                                               |            |
| Back to Login Page                                            |            |
|                                                               |            |
| myImpactPage.com                                              | Powered By |

4) Go to email account and click on email for MyImpactPage.com Password reset request Click on password reset link

### MyImpactPage.com Password reset request Inbox ×

MyImpactPage.com <postmaster@volunteer2mail.com> to me - 3:39 PM (3 minutes ago) 🛛 🛧 🖌

#### \*\*\*\*\*\*\*\*\*\*\*\*\*\*\*

This is an automated system alert. Please DO NOT reply to this message as it cannot be answered from this address.

Your request to reset your MyImpactPage.com login information has been received. In order to have your password reset, go to: <u>https://app.betterimpact.com/Login/PasswordResetStepTwo/7c41d262-9fd5-4804-b6c9-64ab79599329</u>

If you did not request this password reset, no further action is required at this time.

5) Click "Reset My Password" Account details will be emailed

# my**ImpactPage**.com

#### MyImpactPage.com - Password Reset

**Password Reset** 

Click the button below to reset your password and have your account details emailed to you.

Reset My Password

Back to Login Page

myImpactPage.com

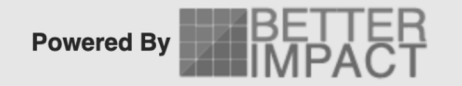

6) Click on email for MyImpactPage.com Login Information A generated Username and Password will be provided Return to MyImpactPage.com

### MyImpactPage.com Login Information Inbox ×

MyImpactPage.com <postmaster@volunteer2mail.com> to me 

\*\*\*\*\*\*

This is an automated system alert. Please DO NOT reply to this message as it cannot be answered from this address.

3:51 PM (2 minutes ago)

Your <u>MyImpactPage.com</u> login information has been reset. Username: ACRSSVOL-228 Password: HRRbPSe6

You can change your password at any time by going to 'My Profile' - 'Change Password'.

7) Enter generated Username and Password Click "Login"

my**ImpactPage**.com

#### MyImpactPage.com - Login

| Login                                    |                                                        | Privacy Policy                                                                                                    |
|------------------------------------------|--------------------------------------------------------|----------------------------------------------------------------------------------------------------|
| Username ACRSSVOL-220<br>Password •••••• | Usernames <b>are not</b> case sensitive.               | Information contained here is only visible to you and<br>the specific organization(s) with which you are<br>associated. It will neither be disclosed to any other<br>party nor used for any other purpose. <u>Click here to view</u><br>the complete MyImpactPage.com privacy policy. |
| Search<br>Search for an organizati       | on. Common search terms include city, town, or county. |                                                                                                    |
| Keyword<br>Search                        | N                                                      |                                                                                                    |
| myImpactPage.com                         |                                                        | Powered By                                                                                                    |

8) Password change is required immediately

#### Password Change Required

A change has been made to your account that requires you to reset your password. You will not be able to log in until you choose a different password.

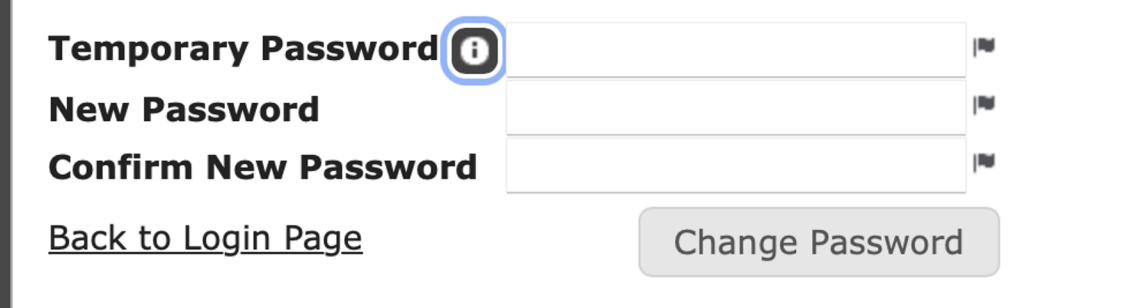

# my**ImpactPage**.com

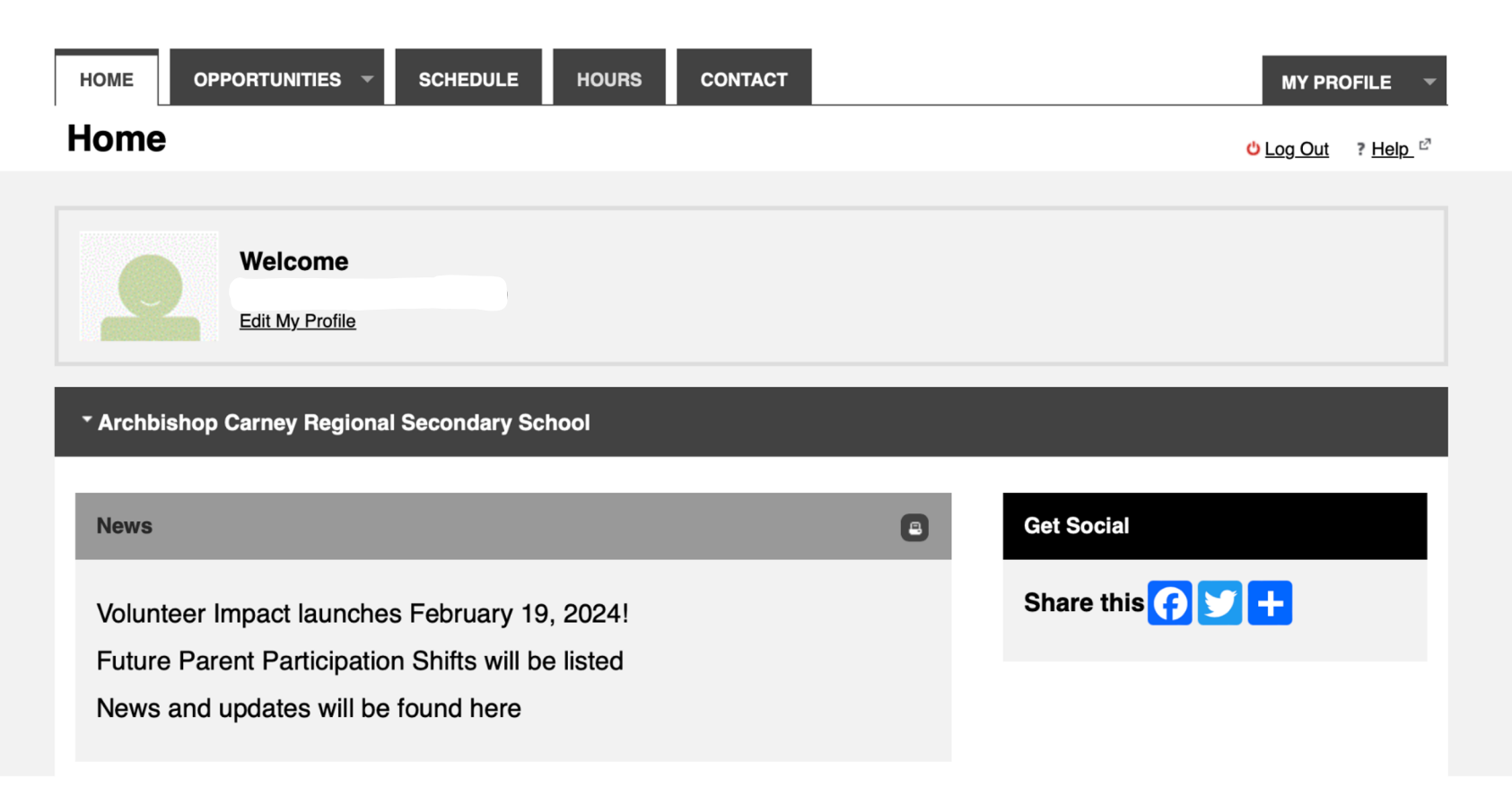

9) To change username, press "Profile"

my**ImpactPage**.com

| HOME OPPORTUNITIES - SCHEDULE HOURS CONTACT                                                                                              | CT MY PROFILE -    |
|----------------------------------------------------------------------------------------------------|--------------------|
| Home                                                                                                    | O Log Out F Help C |
| Welcome         Edit My Profile         * Archbishop Carney Regional Secondary School                                                    |                    |
| News                                                                                                    | Get Social         |
| Volunteer Impact launches February 19, 2024!<br>Future Parent Participation Shifts will be listed<br>News and updates will be found here | Share this 😭 💟 🕂   |
|                                                                                                    |                    |

#### 10) Click on "Contact Information"

# my**ImpactPage**.com

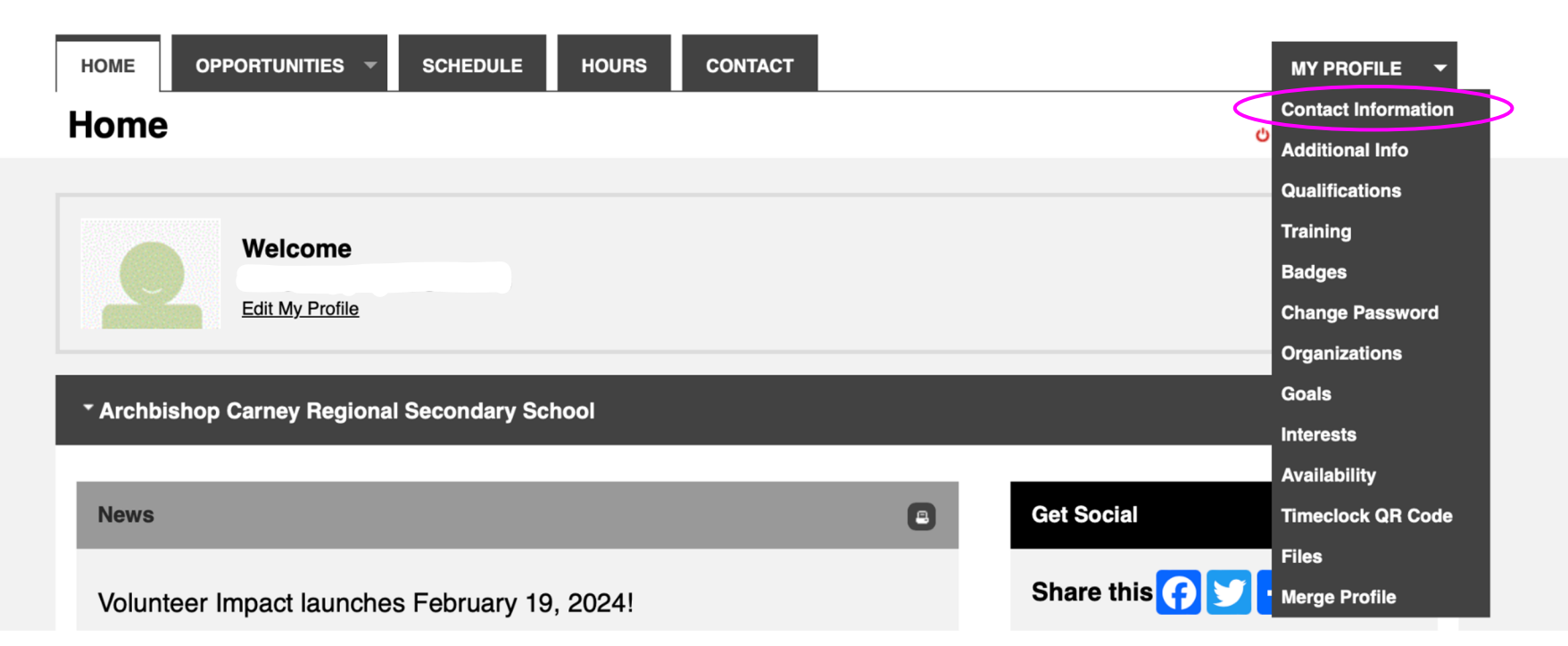

11) Change "Username" Press "Save"

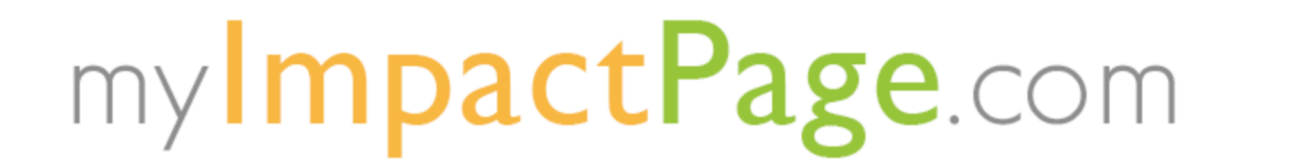

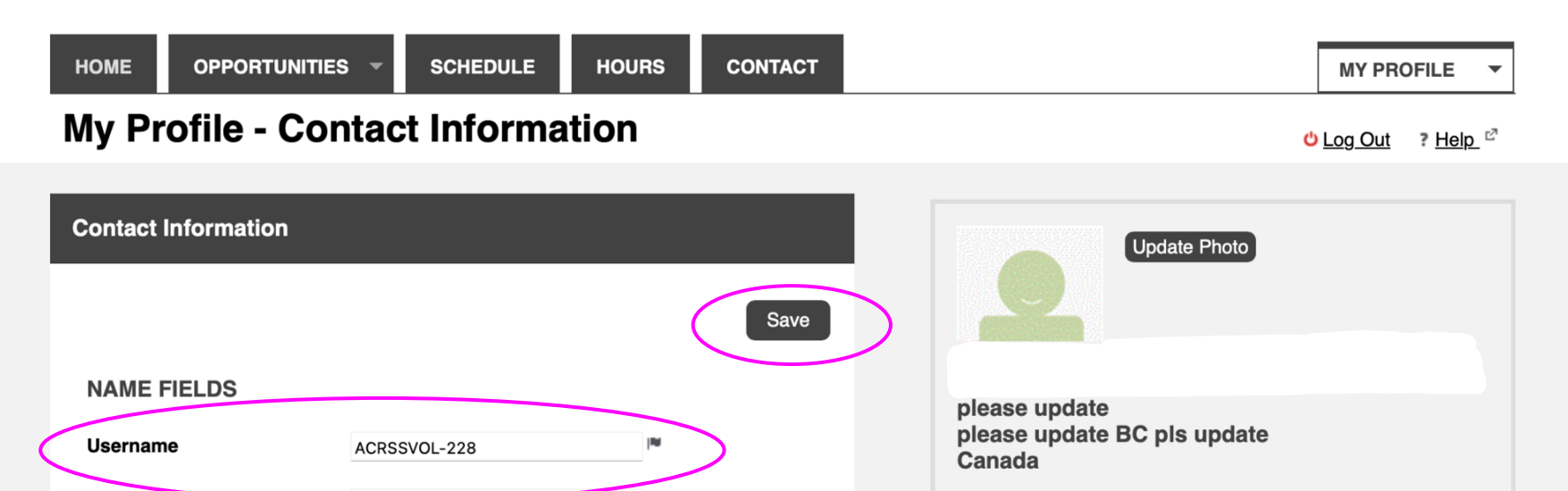

## my**ImpactPage**.com

12) "Opportunities" will feature future Parent Participation categories and shifts available.

Will be able to sign up for available shifts.

| HOME                                                 | OPPORTUNITIES -                                                                                                    | SCHEDULE                                                                     | HOURS                                                  | CONTACT                                                                                                 |   | MY PRO                        | OFILE -                    |
|------------------------------------------------------|----------------------------------------------------------------------------------------------------|------------------------------------------------------------------------------|--------------------------------------------------------|----------------------------------------------------------------------------------------------------|---|-------------------------------|----------------------------|
| Opport                                               | unity Calenc                                                                                                    | lar                                                                          |                                                        |                                                                                                    |   | <mark>එ <u>Log Out</u></mark> | ? <u>Help</u> <sup>⊡</sup> |
| Filters                                              |                                                                                                    |                                                                              |                                                        |                                                                                                    |   |                               |                            |
| Looking for a Try checking be rendered not the calen | specific activity that isn't s<br>the <u>Opportunity List</u> page<br>on the calendar and there<br>dar.<br>de activities that I am qua | showing on the cale<br>Activities that don'<br>may also be some<br>ified for | ndar? It might<br>t have specific<br>activities that a | not be visible in this format. *<br>dates or times aren't able to<br>re visible to you in the list, but |   |                               |                            |
| Category                                             | Don't Filter                                                                                                    |                                                                              |                                                        |                                                                                                    | 9 |                               |                            |
| Start Time                                           | Don't Filter                                                                                                    | ٢                                                                            |                                                        |                                                                                                    |   |                               |                            |
| Format                                               | Month                                                                                                    | 0                                                                            |                                                        |                                                                                                    |   |                               |                            |
|                                                      |                                                                                                    |                                                                              |                                                        | Make these my default filters Submit                                                                    |   |                               |                            |

| Previous  |           | Monday,   | February 12, 2024 - | Saturday, March 2 | , 2024       | Next     |
|-----------|-----------|-----------|---------------------|-------------------|--------------|----------|
| Sunday    | Monday    | Tuesday   | Wednesday           | Thursday          | Friday       | Saturday |
|           |           | 10        | 12                  | 10                | 10           | ш<br>—   |
| <u>18</u> | <u>19</u> | <u>20</u> | 21                  | 22                | 23           | 24       |
| <u>25</u> | 26        | 27        | 28                  | <u>29</u>         | Mar <u>1</u> | 2        |

Previous

## my**ImpactPage**.com

13) "Schedule" will list schedules. Can be viewed in calendar mode or listed.

Calendar can be downloaded

| edule                                                                                                    |                                                                                                    |                                                                                                    |                                          |                                                                                          |                                | Ch Log Out                           |
|----------------------------------------------------------------------------------------------------|----------------------------------------------------------------------------------------------------|----------------------------------------------------------------------------------------------------|------------------------------------------|------------------------------------------------------------------------------------------|--------------------------------|--------------------------------------|
|                                                                                                    |                                                                                                    |                                                                                                    |                                          |                                                                                          |                                |                                      |
| s                                                                                                    |                                                                                                    |                                                                                                    |                                          |                                                                                          |                                |                                      |
| 11/02/2024                                                                                                    | To 11/04/2024                                                                                                    | Filter Shifts                                                                                                    |                                          |                                                                                          |                                |                                      |
|                                                                                                    |                                                                                                    |                                                                                                    |                                          |                                                                                          |                                |                                      |
| cribe to weekly remi                                                                                                    | nder emails or subs                                                                                                    | cribe to a calendar feed                                                                                                    | visit your contact inforr                | nation page.                                                                             |                                |                                      |
| IVITY                                                                                                    |                                                                                                    | DATE                                                                                                    | START                                    | END V                                                                                    | VHO? ACT                       | IONS                                 |
| ave no scheduled a                                                                                                    | ctivity assignments                                                                                                    | between the dates spec                                                                                                    | ified.                                   |                                                                                          |                                |                                      |
|                                                                                                    |                                                                                                    |                                                                                                    |                                          |                                                                                          |                                | Selec                                |
|                                                                                                    |                                                                                                    |                                                                                                    |                                          |                                                                                          |                                |                                      |
| hly Calendar Sc                                                                                                    | hedule                                                                                                    |                                                                                                    |                                          |                                                                                          |                                |                                      |
| Size Letter Landsca<br>Date 01/02/2024                                                                                         | upe (11" x 8.5" )<br>I™<br>ule                                                                                                    | Download Calendar                                                                                                    | Ciew Calendar                            |                                                                                          |                                |                                      |
| Size Letter Landsca<br>Date 01/02/2024<br>Inteer Schedu<br>hetto, Theresa<br>ary 2024                                          | pe(11" x 8.5")<br>■<br>ule                                                                                                    | Download Calendar                                                                                                    | View Calendar                            | Thursday                                                                                 | Friday                         | Saturday                             |
| Size Letter Landscz<br>Date 01/02/2024<br>Inteer Schedu<br>netto, Theresa<br>hary 2024<br>Sunday<br>28                         | ule<br>Monday                                                                                                    | Download Calendar                                                                                                    | View Calendar View Calendar Wednesday 31 | Thursday                                                                                 | Friday 2                       | Saturday<br>3                        |
| Size Letter Landscz<br>Date 01/02/2024<br>Inteer Schedu<br>netto, Theresa<br>nary 2024<br>Sunday<br>28                         | ule<br>Monday                                                                                                    | Download Calendar                                                                                                    | View Calendar Wednesday 31               | Thursday<br>1                                                                            | Friday 2                       | Saturday<br>3                        |
| Size Letter Landscz<br>Date 01/02/2024<br>Inteer Schedinetto, Thoresa<br>iary 2024<br>Sunday<br>28<br>4                        | ule<br>Monday<br>5                                                                                                    | Download Calendar                                                                                                    | View Calendar<br>Wednesday<br>31         | Thursday<br>1<br>8                                                                       | Friday<br>2                    | Saturday<br>3                        |
| Size Letter Landscz<br>Date 01/02/2024<br>Inteer Schedi<br>netto, Theresa<br>iary 2024<br>Sunday<br>28<br>4                    | ipe (11" x 8.5")<br>im<br>im<br>Monday<br>29<br>5                                                                                                    | Download Calendar                                                                                                    | Wednesday<br>7                           | Thursday 1                                                                               | Friday<br>2<br>9               | Saturday<br>3<br>10                  |
| Size Letter Landscz<br>Date 01/02/2024<br>Inteer Schedi<br>setto, Theresa<br>ary 2024<br>28<br>28<br>4<br>4<br>11              | ipe (11" x 8.5")<br>iv<br>ule<br>Monday<br>29<br>5<br>12                                                                                                    | Download Calendar                                                                                                    | View Calendar Wednesday 31 7 14          | Thursday<br>1<br>8                                                                       | Friday<br>2<br>9<br>16         | Saturday<br>3<br>10<br>17            |
| Size Letter Landscz<br>Date 01/02/2024<br>Inteer Schedu<br>setto, Thoresa<br>ary 2024<br>28<br>28<br>4<br>11                   | ipe (11" x 8.5")<br>[*<br>Monday<br>29<br>5<br>12                                                                                                    | Tuesday       30       5     6       2     13                                                                                                    | Wednesday<br>7<br>14                     | Thursday<br>1<br>8<br>15                                                                 | Friday<br>2<br>9<br>16         | Saturday<br>3<br>10<br>17            |
| Size Letter Landsocz<br>Date 01/02/2024<br>Inteer Schedu<br>netto, Theresa<br>any 2024<br>28<br>28<br>4<br>4<br>11             | Impe (11" x 8.5")           Impe (11" x 8.5")                                                                                                    | Tuesday       7       30       30       30       31       32       33       34       35       36       37       38       39       30       30       30       30       30       30       30       30       30       30       30       30       30       30       30       30       30       30       30       30       30       30       30       30       30       30       30       30       30       30       30       30       30       30       30       30       30       30       30       30       30       30       30       30       30       30       30       30       30       30       30       30 | Wednesday<br>7<br>14<br>21               | Thursday 1<br>1<br>8<br>15<br>22                                                         | Friday 2<br>2<br>9<br>16<br>23 | Saturday<br>3<br>10<br>17<br>24      |
| Size Letter Landsocz<br>Date 01/02/2024<br>inteer Schedin<br>iary 2024<br>Sunday<br>28<br>4<br>11<br>18                        | In the second second se | Download Calendar                                                                                                    | Wednesday<br>7<br>14<br>21               | Thursday 1<br>1<br>15<br>22                                                              | Friday 2<br>2<br>9<br>16<br>23 | Saturday<br>3<br>10<br>17<br>24      |
| Size Letter Landsoc<br>Date otyo2/2024<br>Inteer Schedu<br>hetto, Thoresa<br>iary 2024<br>20<br>20<br>4<br>4<br>11<br>18<br>25 | In the second second se | Download Calendar                                                                                                    | Wednesday<br>7<br>14<br>21<br>28         | Thursday         1           1         8           15         22           29         29 | Friday 2<br>9<br>16<br>23      | Saturday<br>3<br>10<br>17<br>24<br>2 |

15) "Contact" lists the email for Parent Participation Support All questions and concerns can be emailed to PP Support

## mylmpactPage.com

| НОМЕ ОРРО       | RTUNITIES - SCHEDULE HOURS CONTACT                                   | MY PROFILE 👻                                      |
|-----------------|----------------------------------------------------------------------|---------------------------------------------------|
| Contact         |                                                                      | <mark>୯ Log Out</mark> ? <u>Help</u> <sup>⊵</sup> |
| Send an Email   |                                                                      |                                                   |
| то              | Sue Kutay (Archbishop Carney Regional Secondary School - PP Support) |                                                   |
| SUBJECT         |                                                                      | PR .                                              |
| MESSAGE         |                                                                      | let.                                              |
|                 |                                                                      |                                                   |
|                 |                                                                      |                                                   |
| ATTACHMENTS     | Browse                                                               |                                                   |
|                 | Send E                                                               | mail                                              |
|                 |                                                                      |                                                   |
| Get the My Impa | ct app <u>Site Map</u>                                               |                                                   |
|                 |                                                                      |                                                   |

## Ways to View Parent Participation Hours

Volunteer Impact tallies hours from January to December in a calendar year

Archbishop Carney calculates parent participation hours from **July to June** each school calendar year.

Best ways to view parent participation hours through the My Impact Page Click on Reports and either choose:

1) The Hours bar starting with July

OR

2) Use the Hours & Feedback Report for the accuracy of completed hours

Login to Volunteer Impact <u>https://app.betterimpact.com/Login/Login</u>

**Click on Reports** 

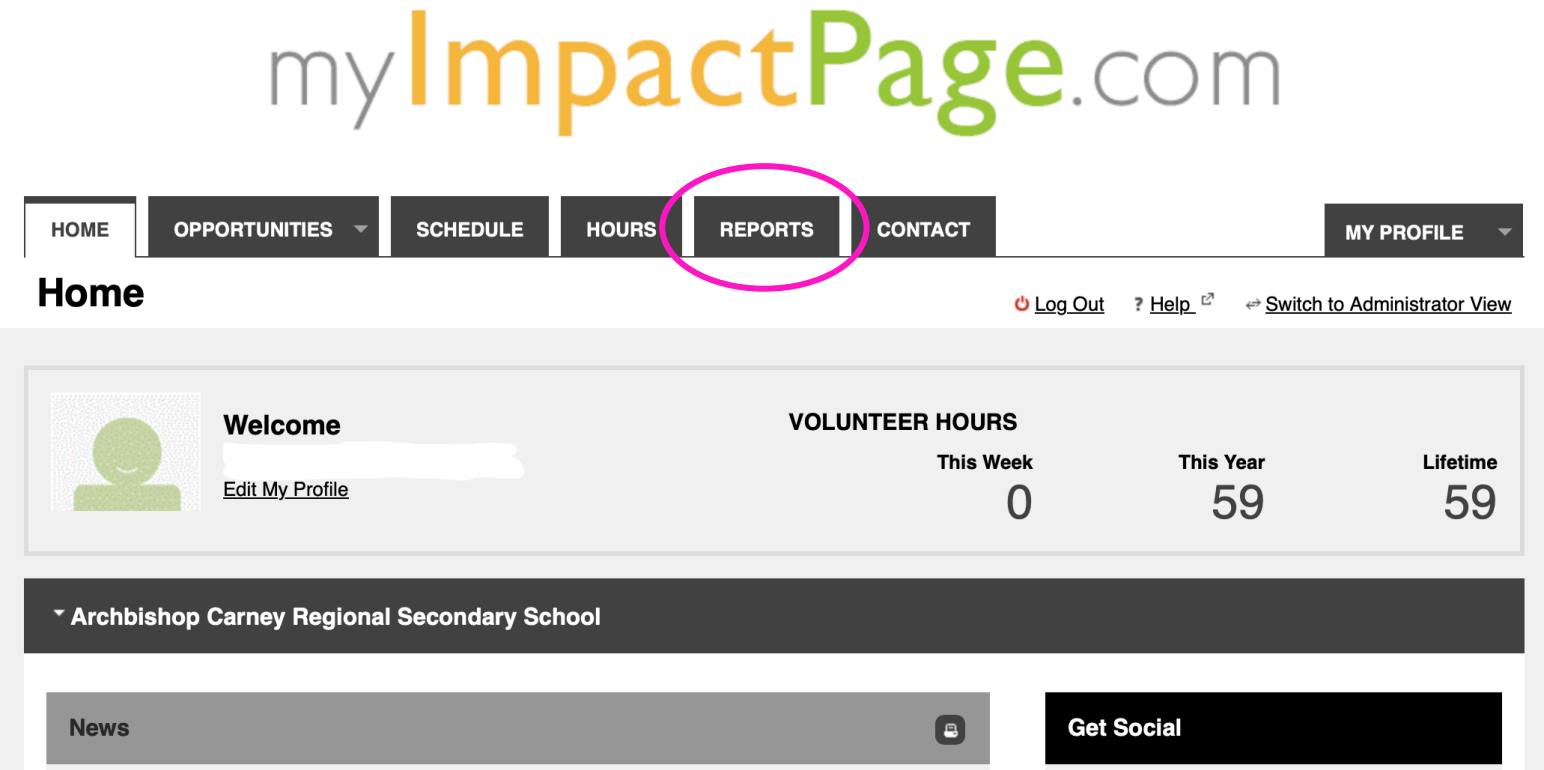

### HOURS bar Manually tally hours starting with the month of July

# my**ImpactPage**.com

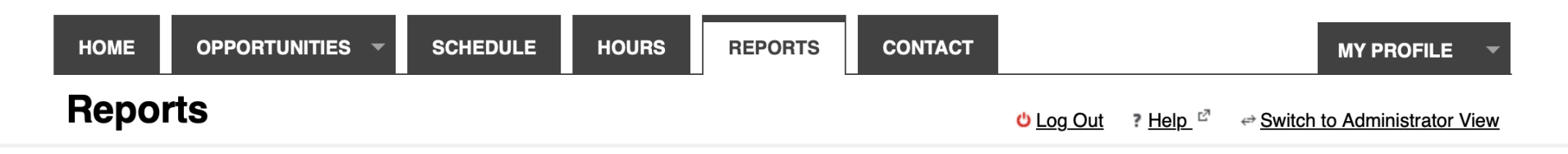

| H | OURS |      |      |      |      |      |      |       |       |      |       |      |
|---|------|------|------|------|------|------|------|-------|-------|------|-------|------|
|   | OCT  | NOV  | DEC  | JAN  | FEB  | MAR  | APR  | MAY   | JUN   | JUL  | AUG   | SEP  |
|   | 0.00 | 0.00 | 0.00 | 0.00 | 0.00 | 0.00 | 0.00 | 23.75 | 14.25 | 8.00 | 13.00 | 0.00 |

### HOURS AND FEEDBACK REPORT bar

Calculate hours from July to June of the school calendar year

# mylmpactPage.com

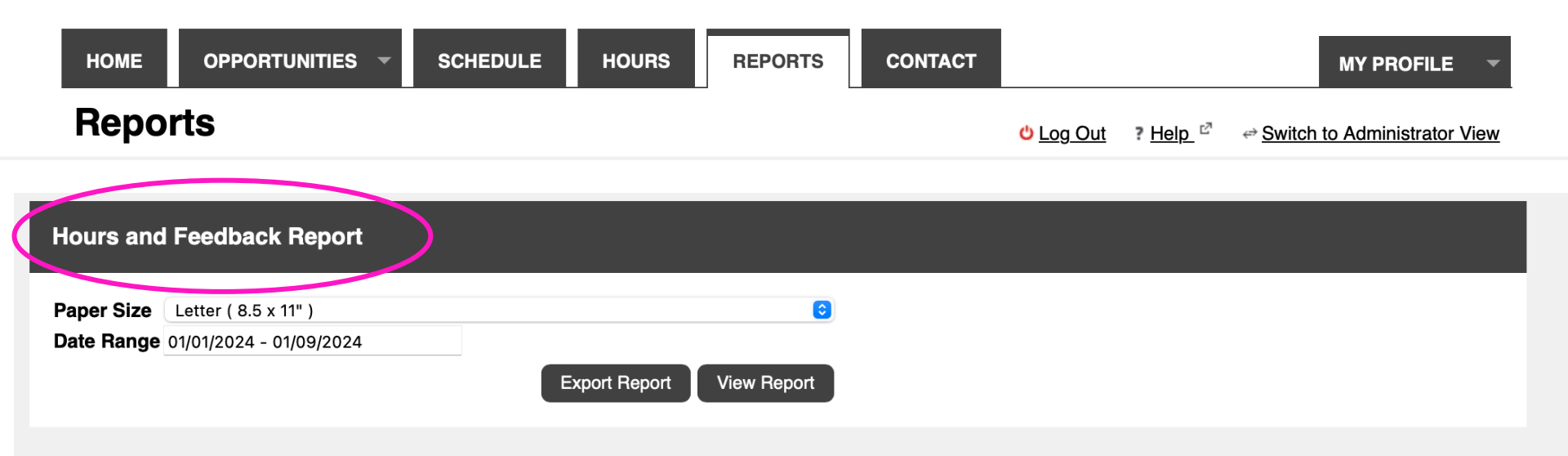

Click Date Range Start Date: July 1, 2024 End Date: June 30, 2025 Click done

| Hours and  | Feedback Report      |   |       |      |    |    |    |            |    |   |      |     |    |    |    |            |      |        |
|------------|----------------------|---|-------|------|----|----|----|------------|----|---|------|-----|----|----|----|------------|------|--------|
| Paper Size | Letter ( 8.5 x 11" ) |   |       |      |    |    |    | ٥          |    |   |      |     |    |    |    |            |      |        |
| Date Hange | Week to Date         |   | Start | Date |    |    |    |            |    | E | nd D | ate |    |    |    |            |      |        |
|            | Last Week            |   | 0     | Jul  |    | 20 | 24 | <b>(</b> ) | 0  |   | 0    | Jun |    | 20 | 25 | <b>(</b> ) | 0    |        |
|            | Month to Date        |   | Su    | Мо   | Tu | We | Th | Fr         | Sa |   | Su   | Mo  | Tu | We | Th | Fr         | Sa   |        |
| Detailed H | Last Month           |   |       | 1    | 2  | 3  | 4  | 5          | 6  |   | 1    | 2   | 3  | 4  | 5  | 6          | 7    |        |
|            | Quarter to Date      |   | 7     | 8    | 9  | 10 | 11 | 12         | 13 |   | 8    | 9   | 10 | 11 | 12 | 13         | 14   |        |
| Paper Size | Last Quarter         |   | 14    | 15   | 16 | 17 | 18 | 19         | 20 |   | 15   | 16  | 17 | 18 | 19 | 20         | 21   |        |
| Date Range | Year to Date         |   | 21    | 22   | 23 | 24 | 25 | 26         | 27 |   | 22   | 23  | 24 | 25 | 26 | 27         | 28   |        |
| Sort       | Last Year            |   | 28    | 29   | 30 | 31 |    |            |    |   | 29   | 30  |    |    |    |            |      |        |
|            | Specific Date        | Þ |       |      |    |    |    |            |    |   |      |     |    |    | (  | C          | Done | )      |
|            | All Dates Before     | • |       |      |    |    |    |            |    |   |      |     |    |    |    |            |      |        |
| Get the My | All Dates After      | • |       |      |    |    |    |            |    |   |      |     |    |    |    |            |      | BETTER |
|            | Date Range           | Þ |       |      |    |    |    |            |    |   |      |     |    |    |    |            |      |        |

### Date range chosen: July 1, 2024 to June 30, 2025 Click View Report

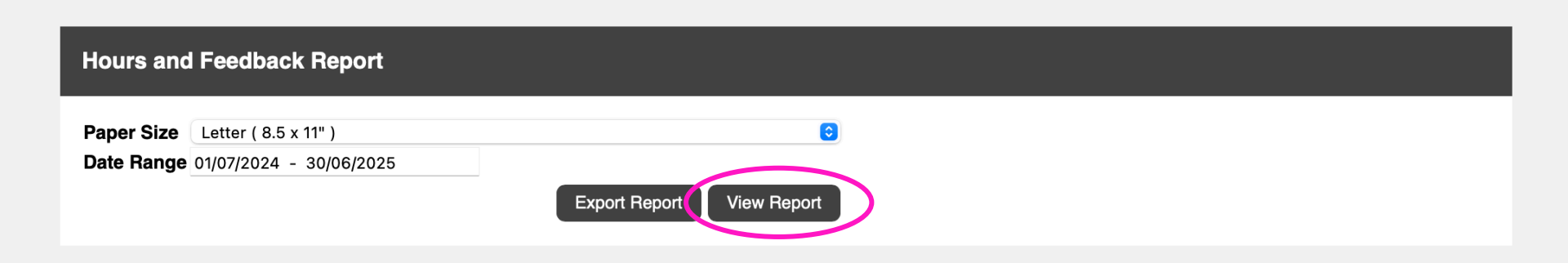

### Total participation hours from July 1, 2024 to June 30, 2025 will be presented

| Hours and Feedback Report                       |                           |           |
|-------------------------------------------------|---------------------------|-----------|
| Paper Size Letter ( 8.5 x 11" )                 | 0                         |           |
| <b>Due hange</b> 010172024 - 5000072020         | Export Report View Report |           |
| Volunteer Hours Totals: 01/07/2024 - 30/0       | 6/2025                    |           |
| Organization: Archbishop Carney Region          | al Secondary School       |           |
| Phone:604-942-7465Email:office@acrss.org        |                           |           |
| Category                                        | Activity                  | Hours     |
| School Year 2024-2025                           | Activities 2024-2025      | 21.00     |
|                                                 | Category Total Hours      | 21.00     |
| Total Hours                                     | · · ·                     | 21.00     |
| Feedback                                        |                           | Total     |
| Drop Down Feedback                              |                           | Results   |
|                                                 |                           |           |
| Generated by: www.BetterImpact.ca on 01/09/2024 |                           | Page: 1/1 |